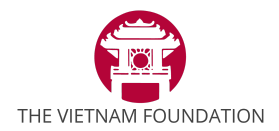

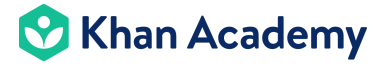

#### Hướng dẫn Giáo viên đăng ký tài khoản và tạo lớp lần đầu trên App Khan Academy Kids

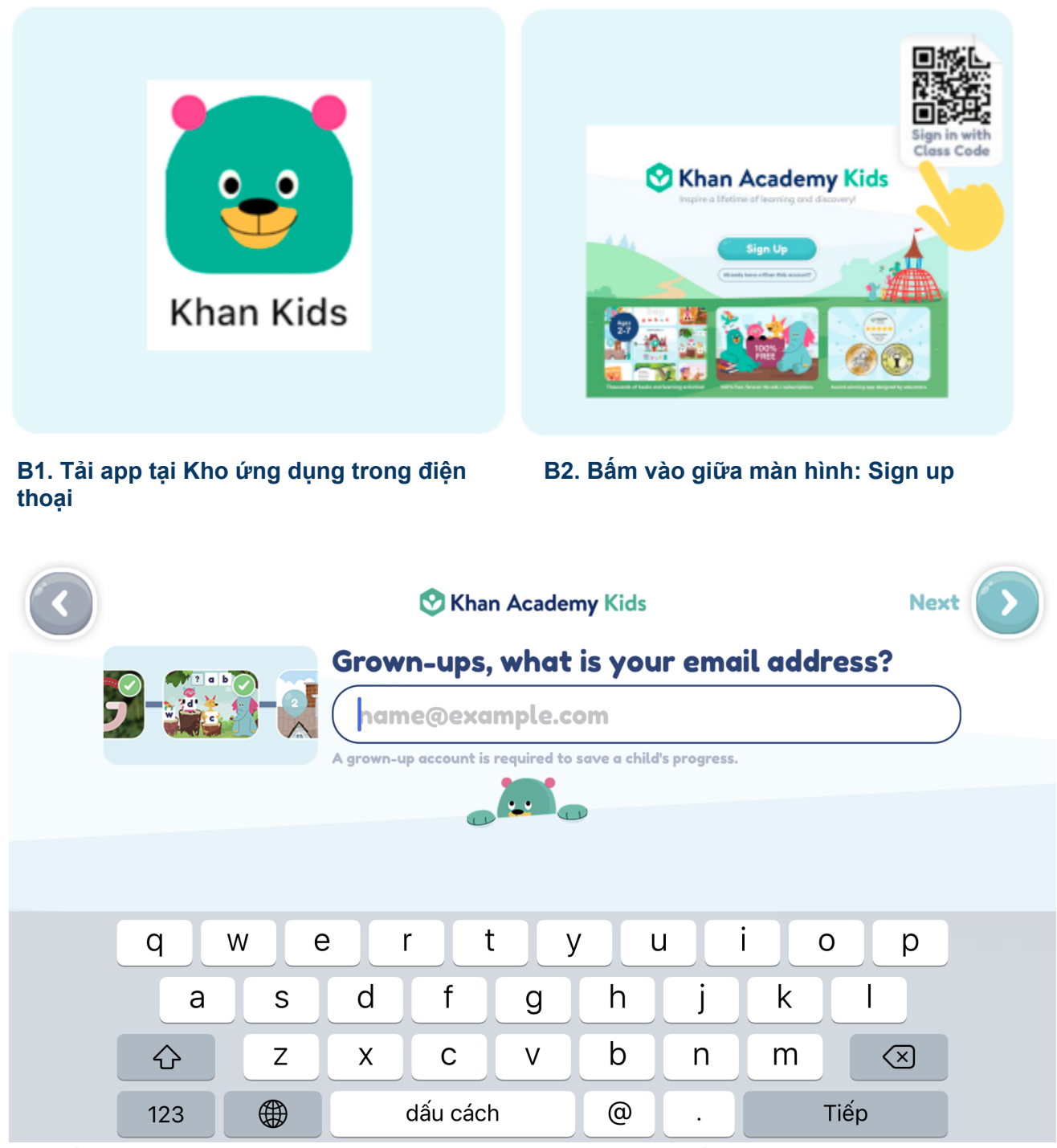

B3. Điền địa chỉ email của Giáo viên vào. Kiểm tra email và nhấn "Verify". Sau đó quay lại app Khan Academy Kids.

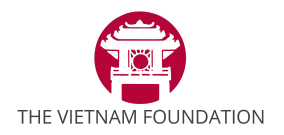

## 😢 Khan Academy

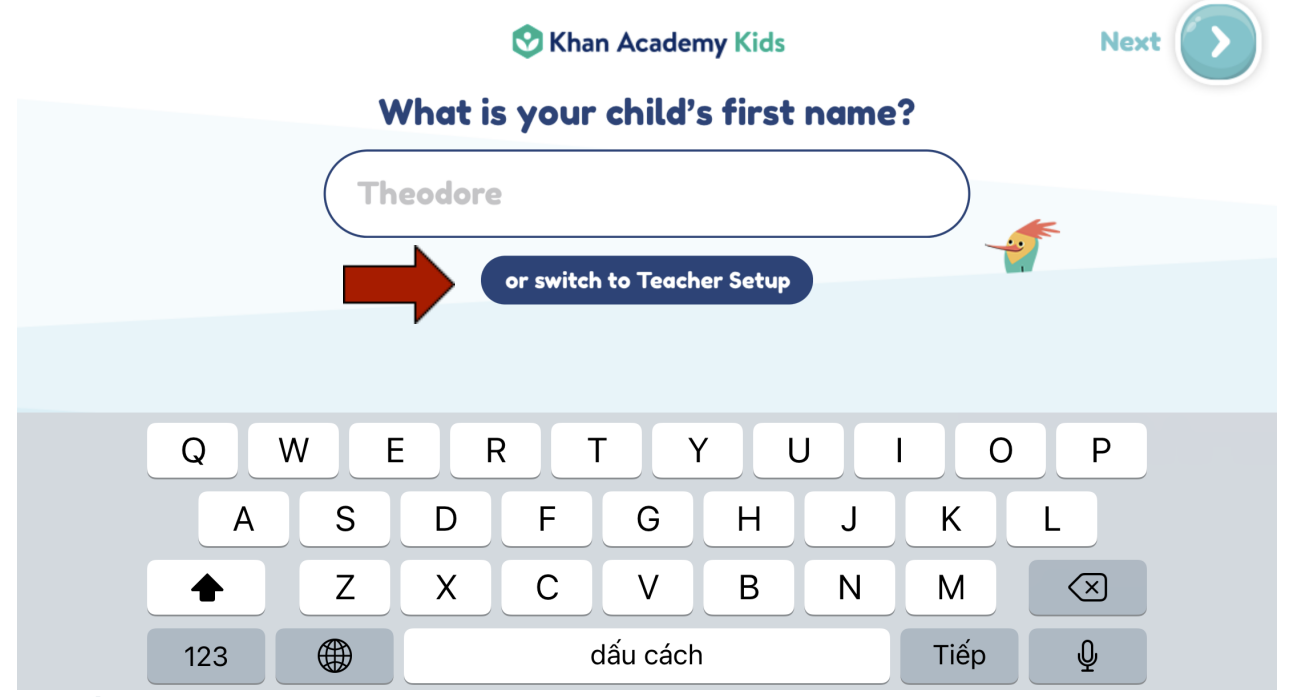

B4. Bấm vào "Switch to Teacher Setup" để chuyển sang tạo Tài khoản Giáo viên

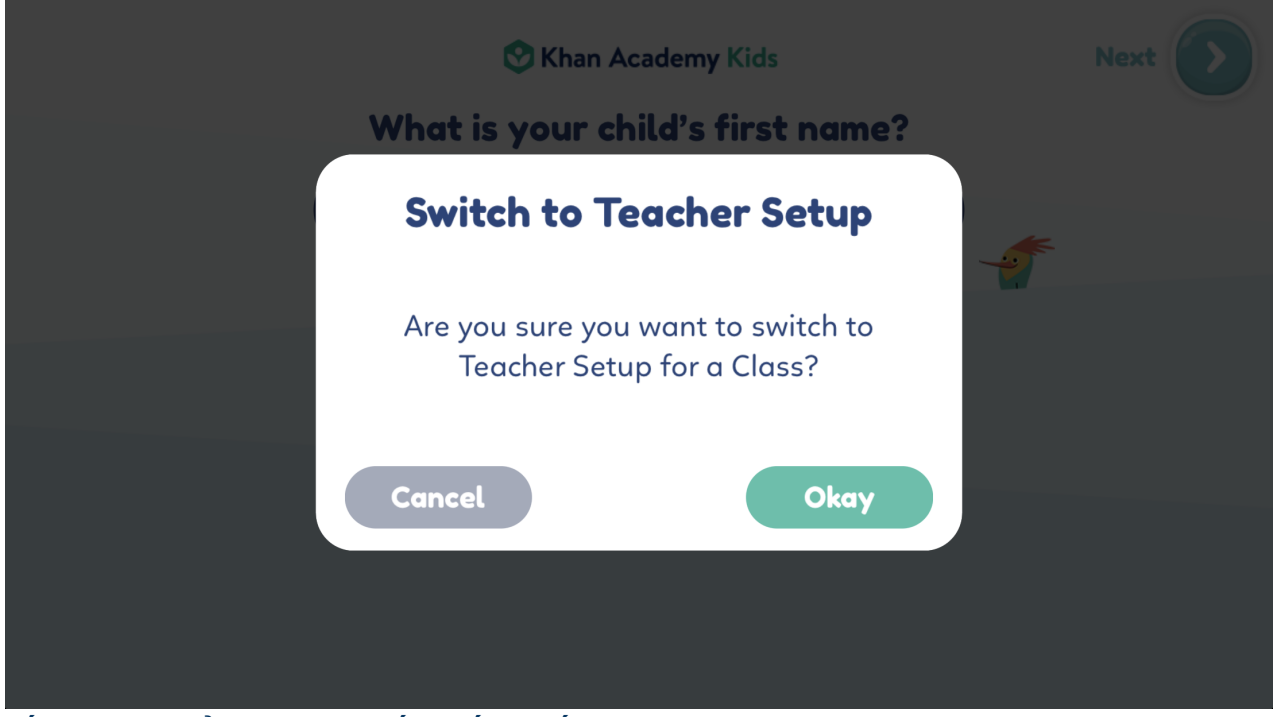

Bấm "Okay" để xác nhận chắc chắn muốn tạo tài khoản Giáo viên.

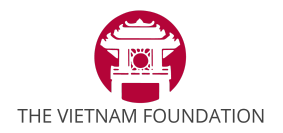

## 😵 Khan Academy

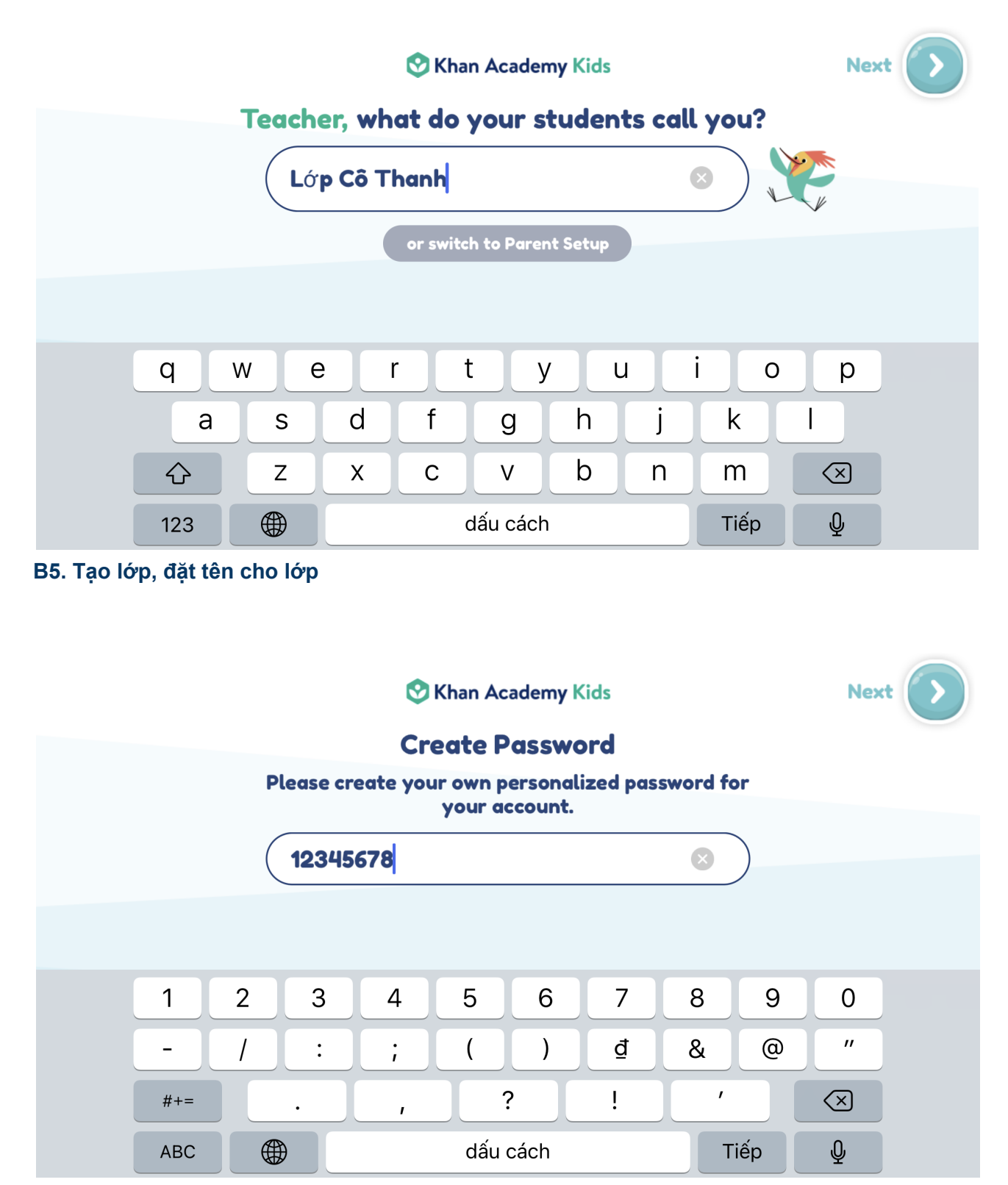

B6. Tạo Mật khẩu cho lớp

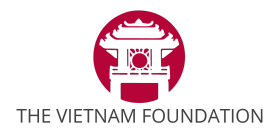

#### 😵 Khan Academy

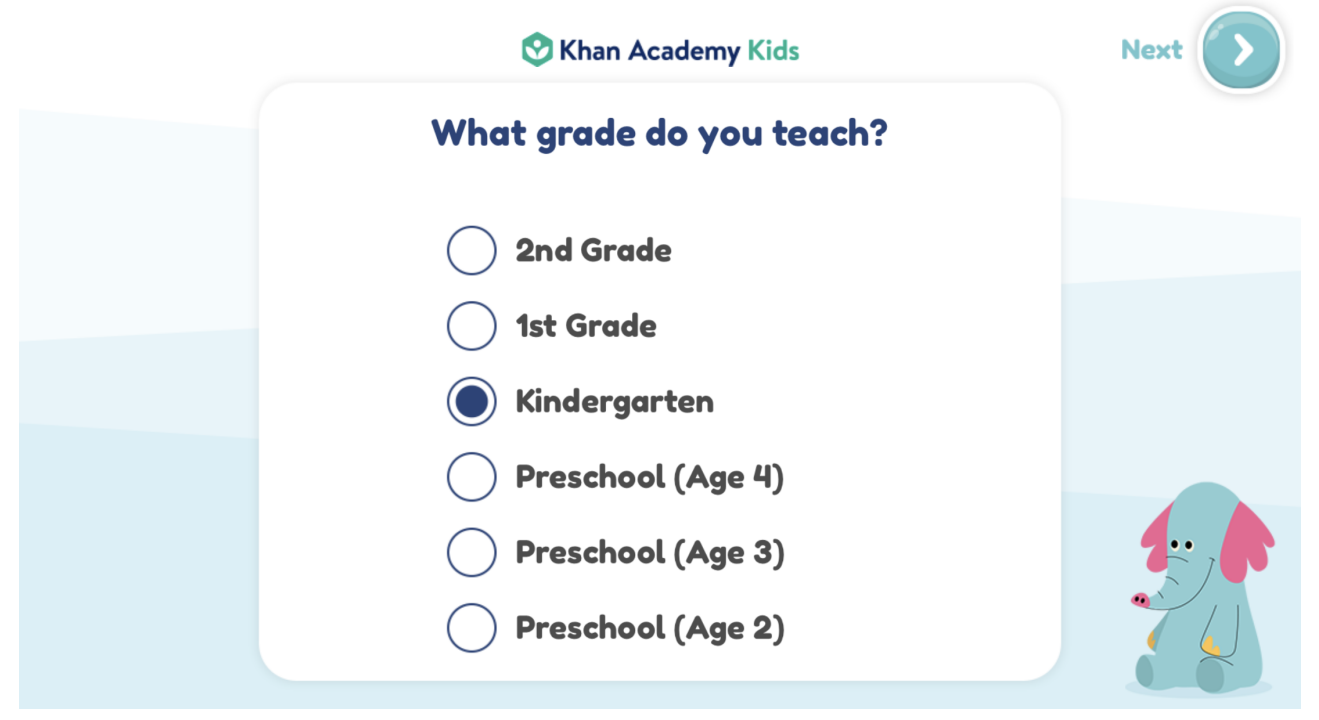

B7. Chọn cấp lớp đang dạy. Ví dụ Mẫu giáo (Kindergarten), Lớp 1, Lớp 2, Lớp 2-3-4 tuổi.

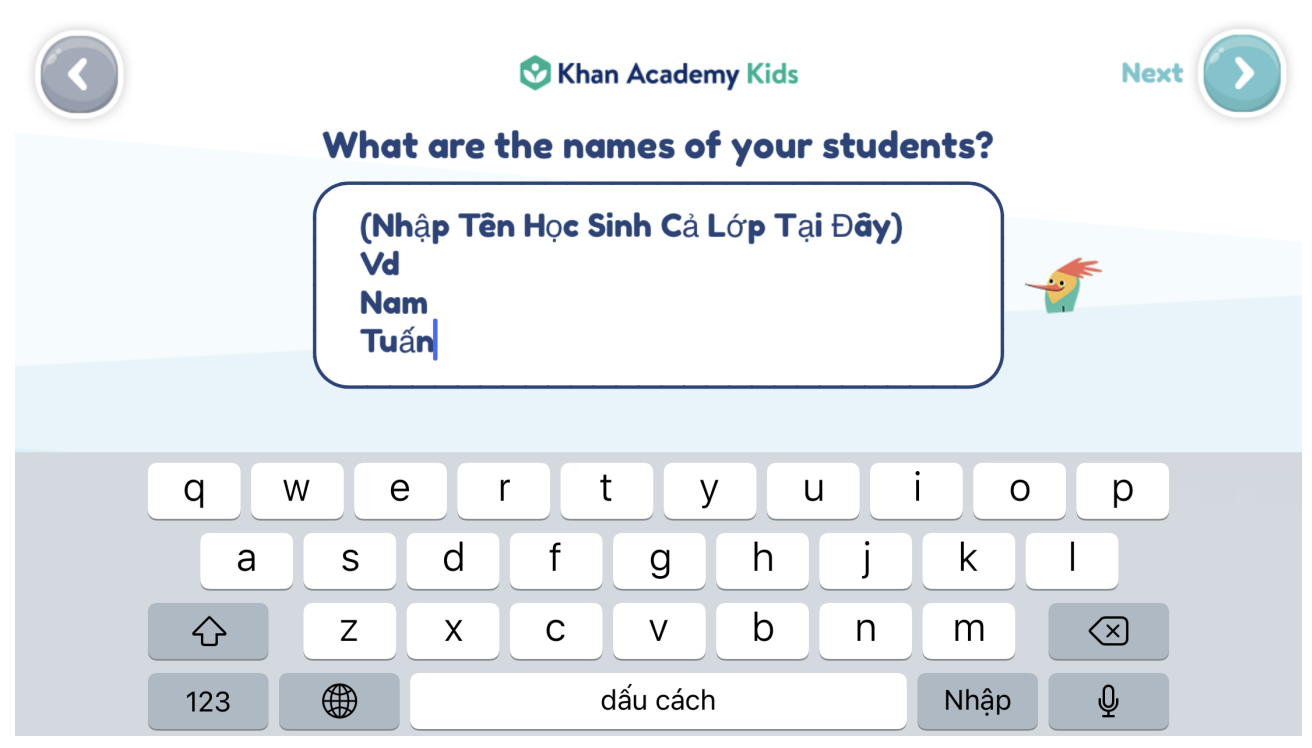

B8. Nhập tên Học sinh cả lớp

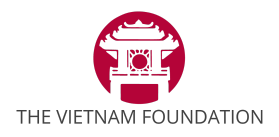

# 😵 Khan Academy

|                                            | 🚫 K  | Khan Academy Kids | Next 🕥 |  |  |  |
|--------------------------------------------|------|-------------------|--------|--|--|--|
| What level should each student begin with? |      |                   |        |  |  |  |
| Note: You can change this at any time.     |      |                   |        |  |  |  |
|                                            | Nam  | Kindergarten 👻    |        |  |  |  |
|                                            | Tuấn | Kindergarten 👻    |        |  |  |  |
|                                            |      |                   |        |  |  |  |
|                                            |      |                   |        |  |  |  |
|                                            |      |                   |        |  |  |  |
|                                            |      |                   |        |  |  |  |
|                                            |      |                   |        |  |  |  |
|                                            |      |                   |        |  |  |  |

98. Xác nhận rằng tất cả học sinh đều đang ở cùng lớp Mẫu giáo

| Jelevi                              |                                     |
|-------------------------------------|-------------------------------------|
| Uganda                              | Ukraine                             |
| Ounited Arab Emirates (the)         | United Kingdom of Great Britain and |
| United States Minor Outlying Island | ds Uruguay                          |
| Uzbekistan                          | 🔵 Vanuatu                           |
| Venezuela (Bolivarian Republic of)  | Viet Nam                            |
| Virgin Islands (British)            | 🚫 Virgin Islands (U.S.)             |
| Wallis and Futuna                   | 🔵 Western Sahara                    |
| Yemen                               | 🔵 Zambia                            |
| Zimbabwe                            |                                     |

B10. Chọn khu vực sinh sống, chọn Việt Nam, sau đó bấm 'Save".

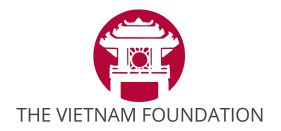

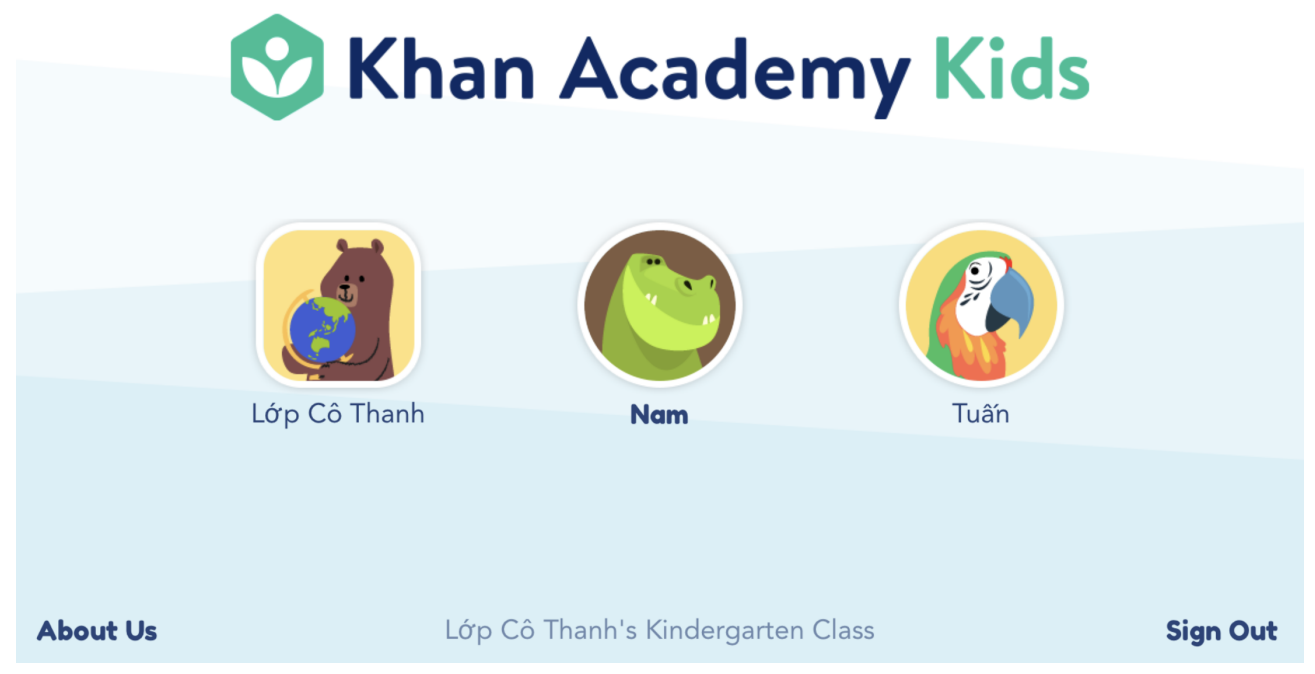

B11. Màn hình hiển thị Lớp cô Thanh và các học sinh có trong lớp. Click vào Lớp cô Thanh để bắt đầu giao bài.

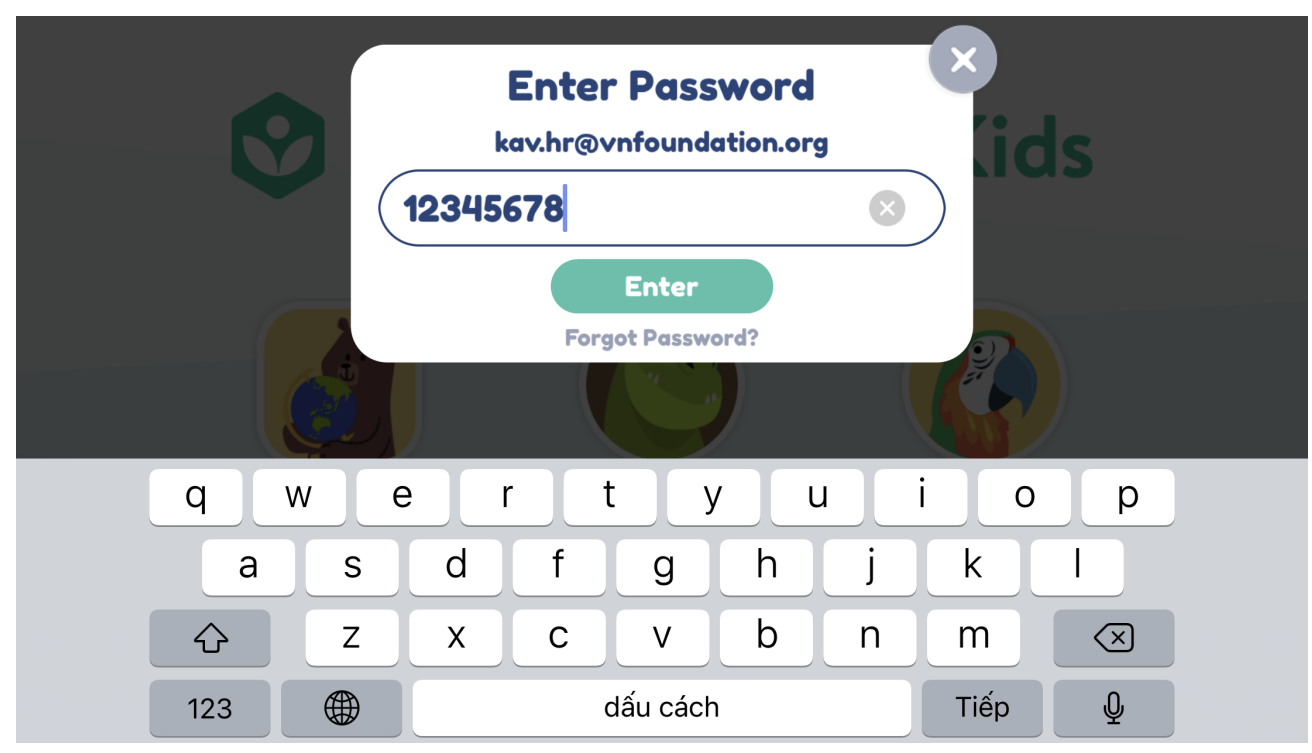

B12. Nhập mật khẩu của lớp (Do Giáo viên đã tạo từ Bước 6)

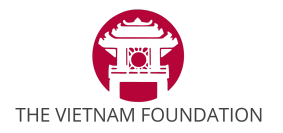

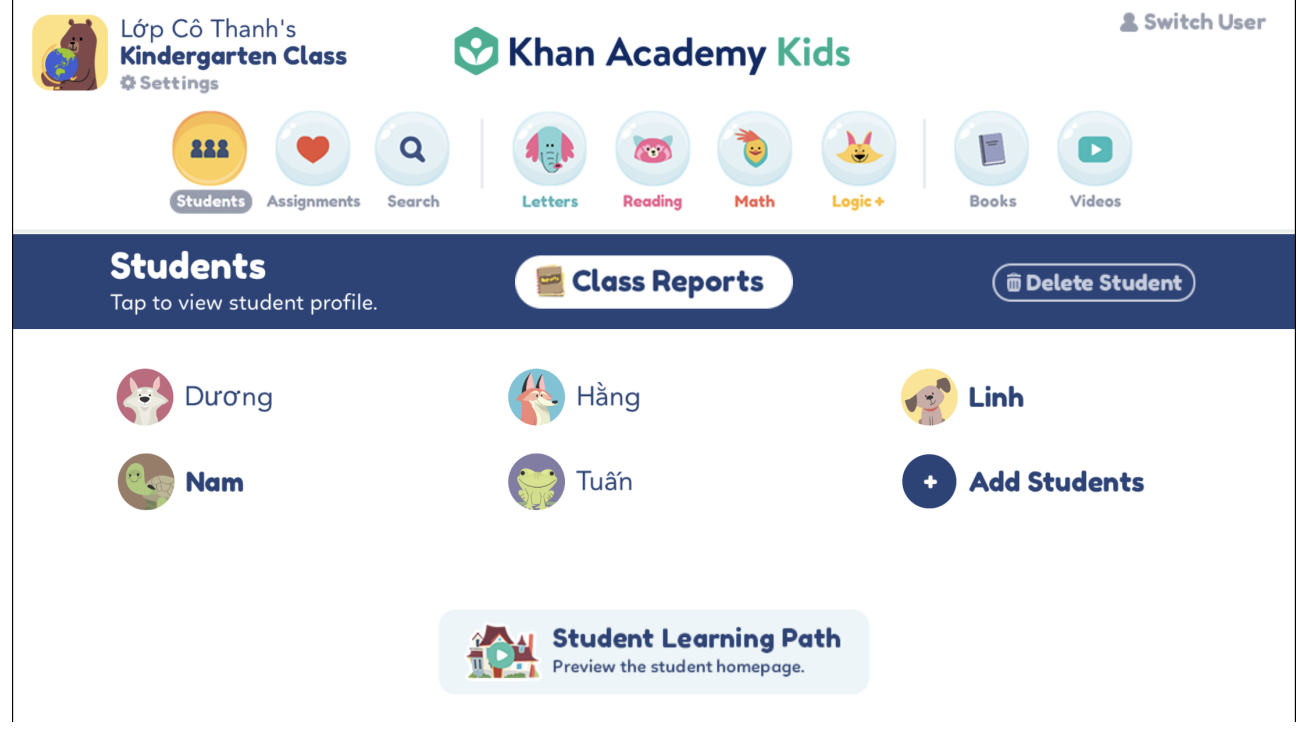

B13. Để lấy mã lớp để gửi cho Phụ huynh học sinh, Click vào Góc trái màn hình (Lớp cô Thanh)

|                                                                                 | Lớp Cô Thanh 🖉                                               |                        | ? |  |  |  |
|---------------------------------------------------------------------------------|--------------------------------------------------------------|------------------------|---|--|--|--|
| <b>Teacher Settings</b><br>You can edit your name above, and preferences below. |                                                              |                        |   |  |  |  |
| Class Code:                                                                     | <b>ZB98LM Terror</b>                                         | Share<br>Class<br>Code |   |  |  |  |
| Class Name:                                                                     | Kindergarten Class 📀                                         | Change Password        |   |  |  |  |
| School:                                                                         | Viet Nam 📀                                                   |                        |   |  |  |  |
| Preferences:                                                                    |                                                              |                        |   |  |  |  |
| <u>(</u>                                                                        | Teacher-Only Device<br>Password not required on this device. | OFF                    |   |  |  |  |
| Ø                                                                               | Background Music                                             | OFF                    |   |  |  |  |
|                                                                                 | East Easward Putton in Lassons                               |                        |   |  |  |  |

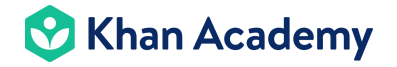

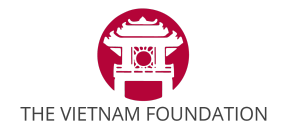

B14. Mã lớp chính là Class Code (vd ZB98LM). Giáo viên có thể chọn thêm các tính năng khác như Tắt hoặc Bật nhạc nền, Tắt tính năng yêu cầu Mật khẩu mỗi khi vào lớp.